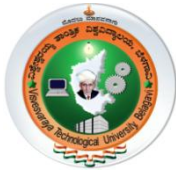

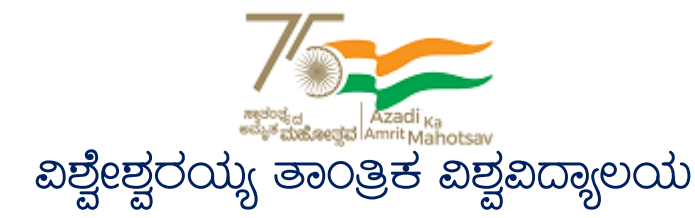

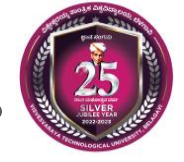

### Visvesvaraya Technological University

(State University of Government of Karnataka Established as per the VTU Act, 1994) "Jnana Sangama" Belagavi-590018, Karnataka, India

### e-Learning Centre Hanchya, Sathagalli Layout (Ring Road), Mysuru-570019 ☎: (0821)2570223 | @: elearning@vtu.ac.in | elearning.vtu.ac.in

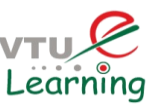

### User Guidelines/Manual

### VTU Learning Management System: VTU-LMS

### HOW TO LOGIN TO LMS?

- Visit <u>http://lms.vtu.ac.in</u>
- Select login tab
- Enter login credentials

| ■ VISVESVARAYA TECHNOLOGICAL UNIVERSITY, BELAGAVI | Q. YOU ARE NOT LOGGED IN. (LOG IN)                                                                                                    |
|---------------------------------------------------|----------------------------------------------------------------------------------------------------|
| ಜ್ಞಾನ ಸಂಗಮ JNANA SANGAMA                          | ज्ञानसंग<br>yoursware<br>yoursware<br>yoursw |
| VTU-LMS INDEX PAGE                                | BELAL                                                                                                    |
| VTU                                               |                                                                                                    |
| bmn2304@gmail.com                                 |                                                                                                    |
| ••••••                                            |                                                                                                    |
| LOG IN                                            |                                                                                                    |
| Remember user Forgotten your upasswo              | username or<br>rd?                                                                                                    |
| PROVIDE LOGIN CREDENTAILS                         |                                                                                                    |

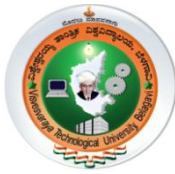

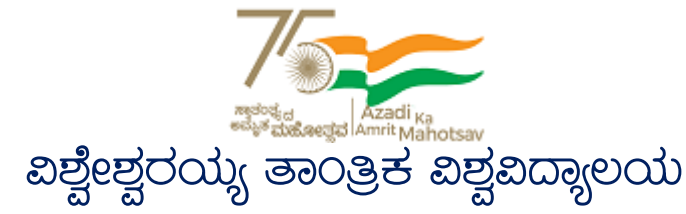

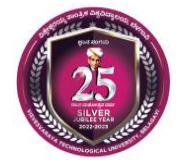

### Visvesvaraya Technological University

(State University of Government of Karnataka Established as per the VTU Act, 1994) "Jnana Sangama" Belagavi-590018, Karnataka, India

### e-Learning Centre

Hanchya, Sathagalli Layout (Ring Road), Mysuru-570019 **2**: (0821)2570223 | **@**: elearning@vtu.ac.in | elearning.vtu.ac.in

### vtu C Learning

### HOW TO RESET MY LOGIN CREDENTIALS?

- Visit <u>http://lms.vtu.ac.in</u>
- Select login tab
- Select forgot username/password
- Enter registered email id or Username and click search button
- Confirm the reset link sent by VTU-LMS to your registered id (check inbox or spam or promotions folder)

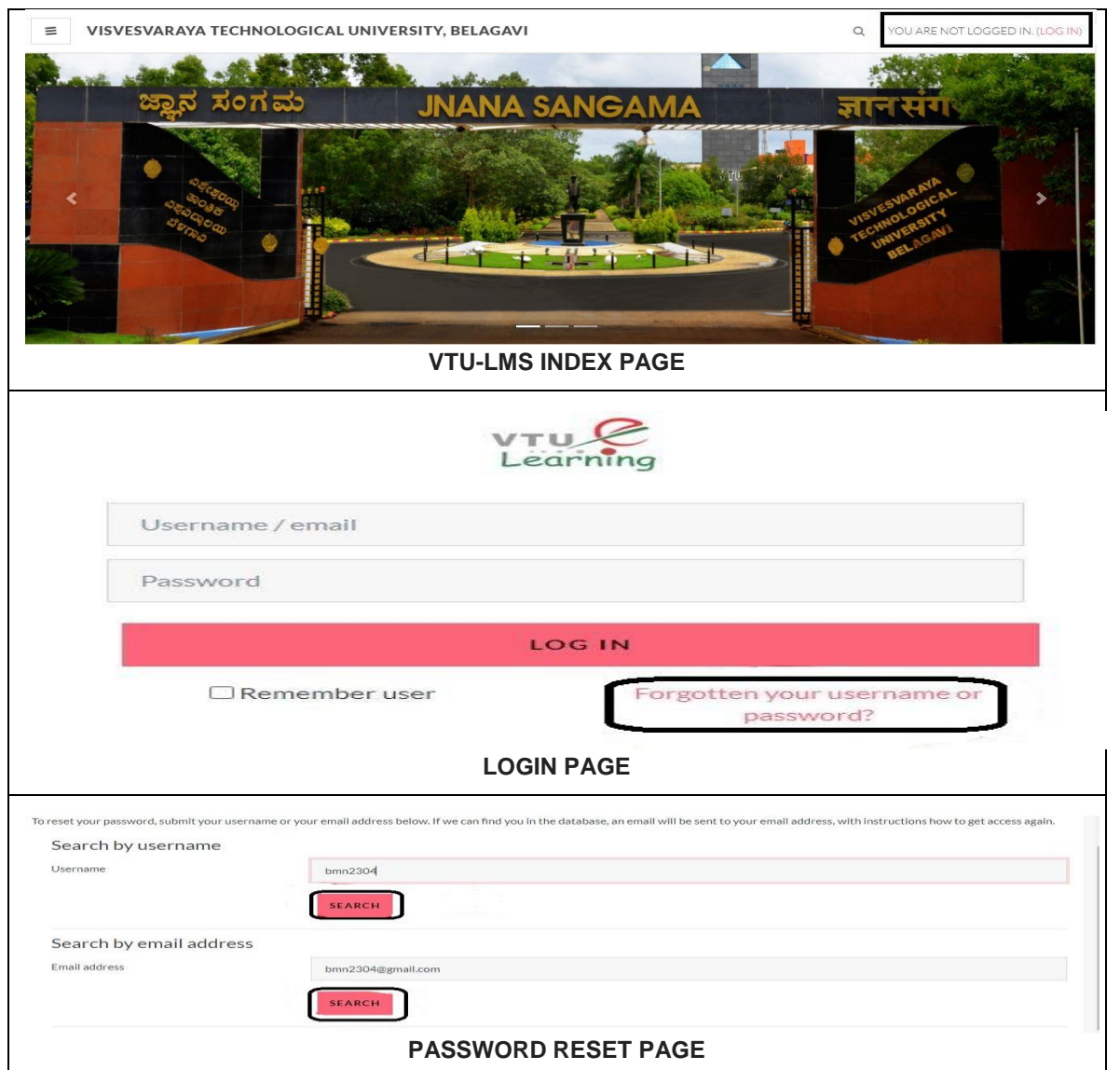

Page 2 of 5

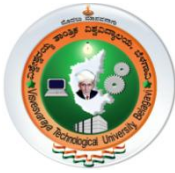

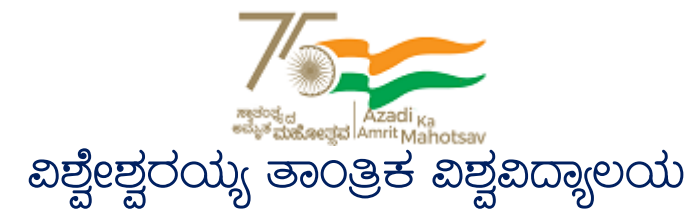

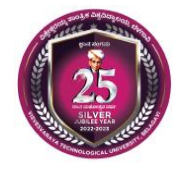

### Visvesvaraya Technological University

(State University of Government of Karnataka Established as per the VTU Act, 1994) "Jnana Sangama" Belagavi-590018, Karnataka, India

### e-Learning Centre

Hanchya, Sathagalli Layout (Ring Road), Mysuru-570019 **2**: (0821)2570223 | **@**: elearning@vtu.ac.in | elearning.vtu.ac.in

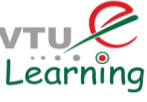

### HOW TO ACCESS RPE COURSE CONTENT?

- Lecture videos and Assignments can be ACCESSED THROUGH Course Outline tab on the left side of the page.
  - ✓ Click on the module to access to the topics of the course.
  - ✓ Click on the topic to view the live lecture video.
  - ✓ Below the video ask a question tab is available, click on that to ask your query in the particular time of the video.

#### **ASSIGNMENT:**

- To access the assignment for the week, click on the Assignment link inside a particular module in Course Outline.
  - ✓ Every assignment has its own due date and time shown in red colour. Within this due date and time, assignment needs to be submitted.
  - ✓ The assignment question can be different types.

#### HOW DO I CAME TO KNOW ABOUT RPE LATEST UPDATES & ANNOUNCEMENTS ?

- All announcements & updates will be made available in
  - ✓ VTU e-Learning Website : http://elearning.vtu.ac.in
  - ✓ VTU RPE Telegram group: https://t.me/+tVd7mgLtshA1YTA9 (if not join, please join to the telegram group for regular updates)
  - ✓ VTU-LMS RPE coursework announcement

| T RPE                           |                                        |                 |
|---------------------------------|----------------------------------------|-----------------|
| Participants                    | Research and Publication Ethics        | Ø -             |
| Badges                          | Dashboard / Courses / Coursework / RPE | TURN EDITING ON |
| Competencies                    |                                        |                 |
| Grades                          |                                        |                 |
| ) General                       | Announcements                          |                 |
| Module-1: Philosophy and Ethics | Module-1 · Philosophy and Fthics       |                 |
| Module 2: Scientific            | Wodule-1. Frinosophy and Edites        |                 |

Page 3 of 5

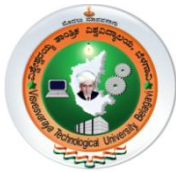

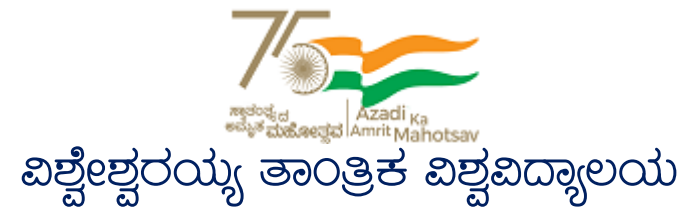

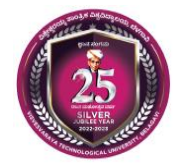

### Visvesvaraya Technological University

(State University of Government of Karnataka Established as per the VTU Act, 1994) "Jnana Sangama" Belagavi-590018, Karnataka, India

### e-Learning Centre

Hanchya, Sathagalli Layout (Ring Road), Mysuru-570019 **2**: (0821)2570223 | **@**: elearning@vtu.ac.in | elearning.vtu.ac.in

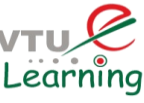

### HOW DO I KNOW ABOUT ASSIGNMENTS AND DEADLINES?

• All announcements are posted in the announcement page of the RPE course and also made available at VTU e-Learning website & VTU RPE telegram group.

### **TYPES OF ASSIGNMENTS ?**

- Autograded assignments
  - ✓ Multiple Choice Questions one correct answer
  - ✓ Multiple Select questions more than one correct answer
  - ✓ Fill in the blanks number or a word to be entered
- Manually evaluated
  - ✓ Essay type
  - ✓ Document upload

### HOW DO I FIND OUT MY SCORE IN EACH ASSIGNMENT?

• Your score will be posted online as soon as you submit the assignment. Using your unique password and log in id, you may check your score any time you like.

### INTERACTIVE SESSIONS, IS ANY?

• Discipline wise interactive session will be made available at the end of the RPE classes, announcements will be made through VTU-LMS, Telegram group & VTU e-Learning website

### IS IT COMPULSORY TO ATTEND THE RPE COURSE THROUGH VTU-LMS?

• YES, it is mandatory to attend the RPE online classes through VTU-LMS only, the attendance & RPE course participation certificate will be provided through VTU-LMS only

# IS THERE ANY ALTERNATIVE VTU WEBSITES/PORTALS/LMS OR OTHER SOURCES TO ATTEND RPE COURSEWORK?

• NO, there is no other alternative VTU WEBSITES/PORTALS/LMS OR ANY OTHER ONLINE PLATFORMS providing online classes for VTU RPE Coursework

### I LIVE OUTSIDE INDIA. CAN I STILL ACCESS RPE ONLINE CLASSES?

• Yes, you may access RPE online classes - no matter where you are.

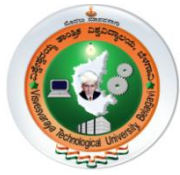

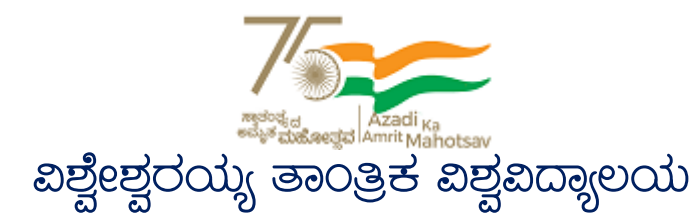

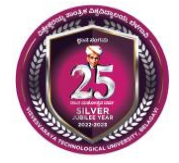

### Visvesvaraya Technological University

(State University of Government of Karnataka Established as per the VTU Act, 1994) "Jnana Sangama" Belagavi-590018, Karnataka, India

> e-Learning Centre Hanchya, Sathagalli Layout (Ring Road), Mysuru-570019 **2**: (0821)2570223 | **@**: elearning@vtu.ac.in | elearning.vtu.ac.in

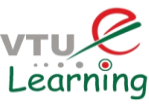

## Hope the guidelines are useful.

# Happy Learning!

If you have any queries or need any technical assistance, kindly post them to

telegram channel or email to vtueshikshana@gmail.com